# PORTAIL FAMILLES GUIDE DE L'UTILISATEUR

Tutoriel pour vos réservations dans les structures enfance jeunesse de Pornic agglo Pays de Retz

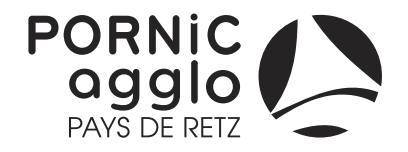

www.pornicagglo.fr

### MES RÉSERVATIONS ENFANCE JEUNESSE

#### **IMPORTANT** :

Pour accéder aux réservations des services Enfance Jeunesse, les onglets Mon profil, Mon foyer, Mes enfants doivent être complétés et les pièces justificatives obligatoires déposées dans Mes documents.

Les dossier d'inscription doit être validé par le guichet des familles avant toutes réservations.

Cliquez sur **Mes réservations Enfance Jeunesse** pour accéder au planning en ligne.

Vous accédez au calendrier des réservations :

|   | A Mon profil                          | ि Mon foyer        |                                                                                | # # Mes enfants   Accès aux informations de mon enfant |  |  |  |  |  |  |
|---|---------------------------------------|--------------------|--------------------------------------------------------------------------------|--------------------------------------------------------|--|--|--|--|--|--|
|   | Accès à mes informations personnelles | Accès aux informat | tions de mon foyer                                                             |                                                        |  |  |  |  |  |  |
|   | Mes réservations enfance jeunesse     |                    | Hes préinscriptions Petite Enfance                                             |                                                        |  |  |  |  |  |  |
|   | Accès à mon planning de réserva       | ations             | Accès à mes préinscriptions Petite Enfance                                     |                                                        |  |  |  |  |  |  |
|   | Hes factures                          |                    | Mes documents                                                                  |                                                        |  |  |  |  |  |  |
| r | Accès à mes factures et règlem        | ents               | Déposer mes pièces justificatives et accéder à mes documents<br>électroniques. |                                                        |  |  |  |  |  |  |
| . |                                       |                    |                                                                                |                                                        |  |  |  |  |  |  |

| Accueil > Mon compte > Mes | réservations enfance jeunesse |          |        |          | E Ajout | er ··· + Historique | <u>Cliquez sur</u>                                        |
|----------------------------|-------------------------------|----------|--------|----------|---------|---------------------|-----------------------------------------------------------|
| < > Aujourd'hui            |                               |          | Juin 2 | .022     |         |                     | Aieuter : nour offectuer une nouvelle réconvetion         |
| Lundi                      | Mardi                         | Mercredi | Jeudi  | Vendredi | Samedi  | Dimanche            | Ajouter : pour effectuer une nouvelle reservation         |
| 30                         | 31                            | 1        | 2      | 3        | 4       | 4 5                 |                                                           |
|                            |                               |          |        |          |         |                     | « » : pour accéder aux options                            |
| Férié 6                    | 7                             | 8        | 9      | 10       | 11      | I 12                |                                                           |
|                            |                               |          |        |          |         |                     | Listerique : nour concultor l'historique des réservations |
| 13                         | 14                            | 15       | 16     | 17       | 18      | 3 19                | Historique : pour consulter i historique des reservations |
|                            |                               |          |        |          |         |                     |                                                           |
| 20                         | 21                            | 22       | 23     | 24       | 25      | 5 26                |                                                           |
|                            |                               |          |        |          |         |                     |                                                           |

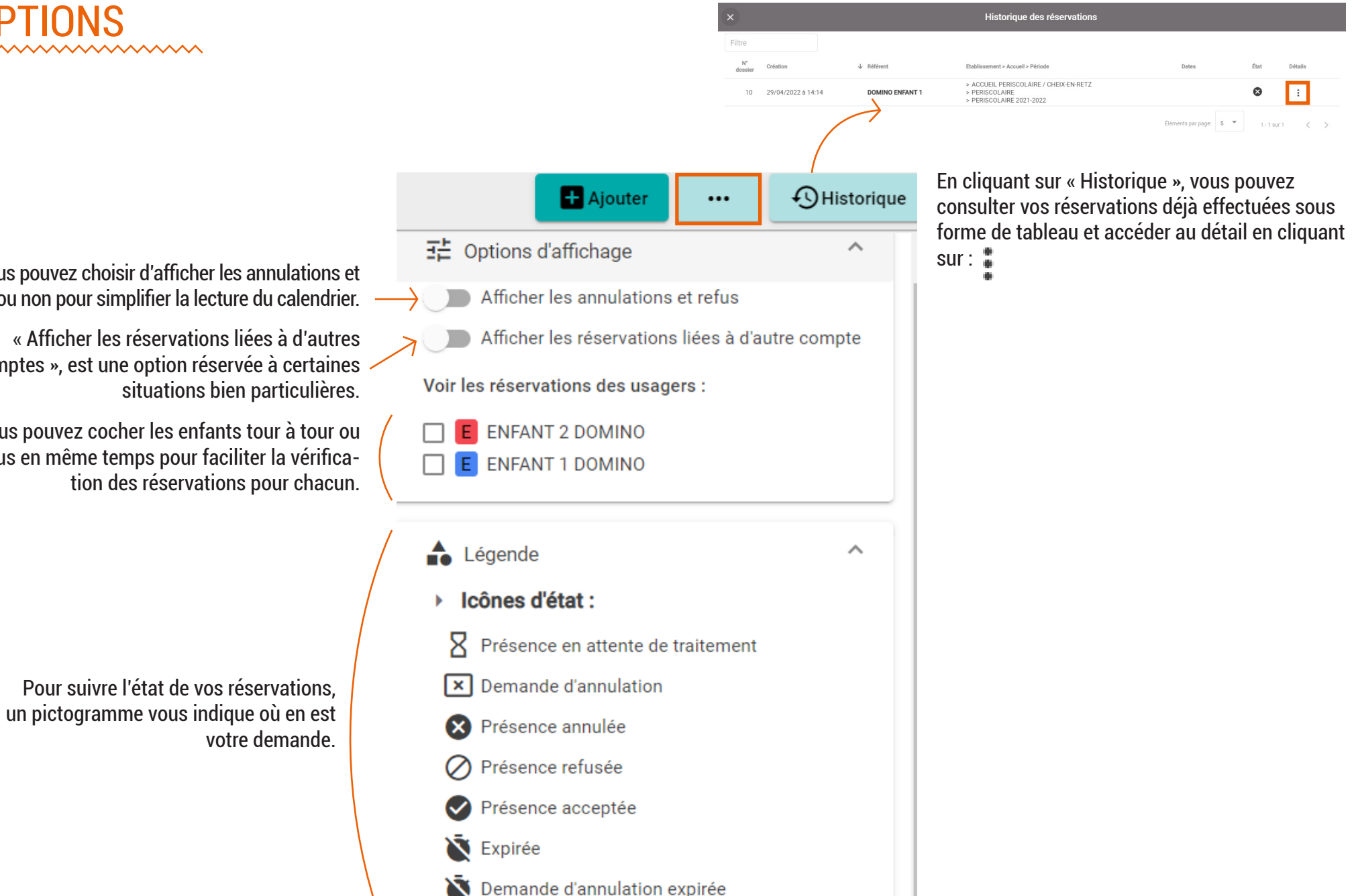

Réservation liée à un autre compte

A

Vous pouvez choisir d'afficher les annulations et refus ou non pour simplifier la lecture du calendrier.

comptes », est une option réservée à certaines

Vous pouvez cocher les enfants tour à tour ou tous en même temps pour faciliter la vérifica-

### GÉRER SES DEMANDES DE RÉSERVATION

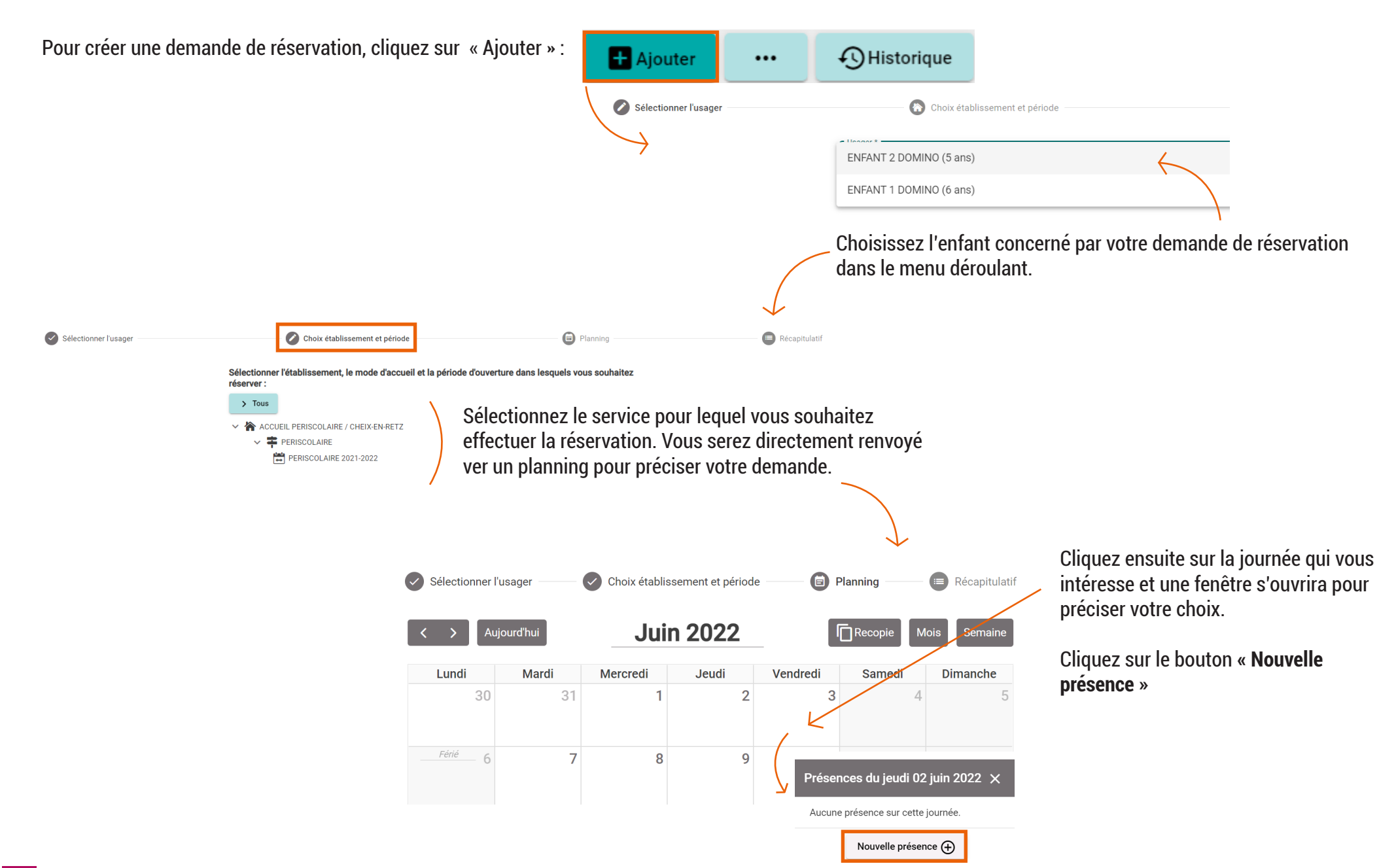

#### GÉRER SES DEMANDES DE RÉSERVATION (2)

Pour une demande unique, cochez les cases qui vous intéressent puis cochez le bouton « Valider » :

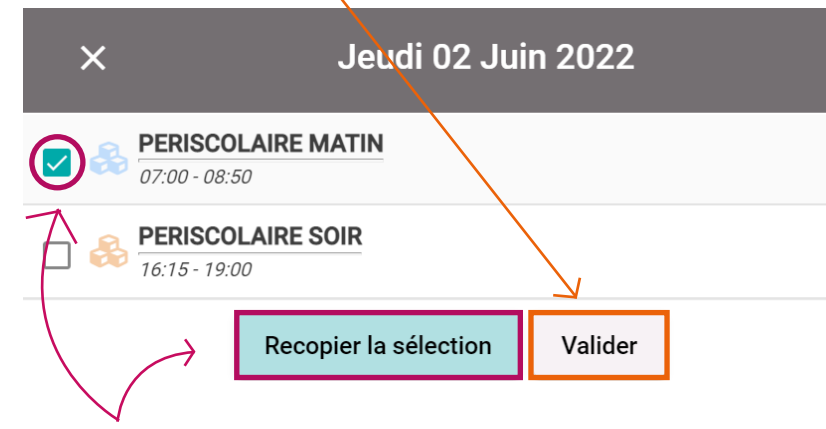

Pour une demande récurrente, cochez les cases qui vous intéressent, puis cliquez sur « Recopier la sélection ».

Le mode RECOPIE peut être utilisé pour réserver le service sur une période complète : par exemple de date à date, les jours de votre choix ou l'ensemble de la période.

| Outil de recopie                                                  |                  |    |  |  |  |  |  |  |  |  |  |
|-------------------------------------------------------------------|------------------|----|--|--|--|--|--|--|--|--|--|
| 📅 Dates cibles                                                    |                  |    |  |  |  |  |  |  |  |  |  |
| Du 02/05/2022                                                     | Au<br>07/07/2022 | \$ |  |  |  |  |  |  |  |  |  |
| Sur les jours :                                                   |                  |    |  |  |  |  |  |  |  |  |  |
| 🗌 Lundi 🗌 Mardi 📄 Mercredi 🗹 Jeudi 📄 Vendredi 📄 Samedi 📄 Dimanche |                  |    |  |  |  |  |  |  |  |  |  |
| Répéter 1 semaine sur 1 (chaque semaine)                          |                  |    |  |  |  |  |  |  |  |  |  |

#### • Aperçu des dates ciblées

|                                                            |    |     | N    | 1ai 2 | 2022 | 2  |    |    |   | Juin 2022 |   |     |    | Juille |    |    |    |   | 2   |     |     |           |    |    |
|------------------------------------------------------------|----|-----|------|-------|------|----|----|----|---|-----------|---|-----|----|--------|----|----|----|---|-----|-----|-----|-----------|----|----|
|                                                            |    | L   | Μ    | Μ     | J    | V  | S  | D  |   | I         | _ | М   | М  | J      | V  | S  | D  |   | l   | _   | М   | М         | J  | ٧  |
|                                                            | 17 |     |      |       |      |    |    | 1  | 2 | 2         |   |     | 1  | 2      | 3  | 4  | 5  | 2 | 5   |     |     |           |    | 1  |
|                                                            | 18 | 2   | 3    | 4     | 5    | 6  | 7  | 8  | 2 | 3 (       | 5 | 7   | 8  | 9      | 10 | 11 | 12 | 2 | 7 4 | 1   | 5   | 6         | 7  | 8  |
|                                                            | 19 | 9   | 10   | 11    | 12   | 13 | 14 | 15 | 2 | 4 1       | 3 | 1/1 | 15 | 16     | 17 | 18 | 10 | 2 | 1   | 1 · | 12  | -  <br>13 | 11 | 1  |
|                                                            | 20 | 16  | 17   | 18    | 19   | 20 | 21 | 22 | 2 |           | 5 | 14  | 15 | 10     | 17 | 10 | 19 |   |     |     | 12  | 15        | 14 |    |
|                                                            | 21 | 23  | 24   | 25    | 26   | 27 | 28 | 29 | 2 | 5 2       | 0 | 21  | 22 | 23     | 24 | 25 | 26 | 2 | 9 1 | 8   | 19  | 20        | 21 | 2: |
| Cliquez sur « <b>Valider</b> »<br>erver vos modifications. |    | ← ₽ | réce | édei  | nt   |    |    |    |   |           |   |     |    |        |    |    |    |   |     | ~   | ∕ v | alid      | er |    |
|                                                            |    |     |      |       |      |    |    |    |   |           |   |     |    |        |    |    |    | 7 |     |     |     |           |    |    |

pour cons

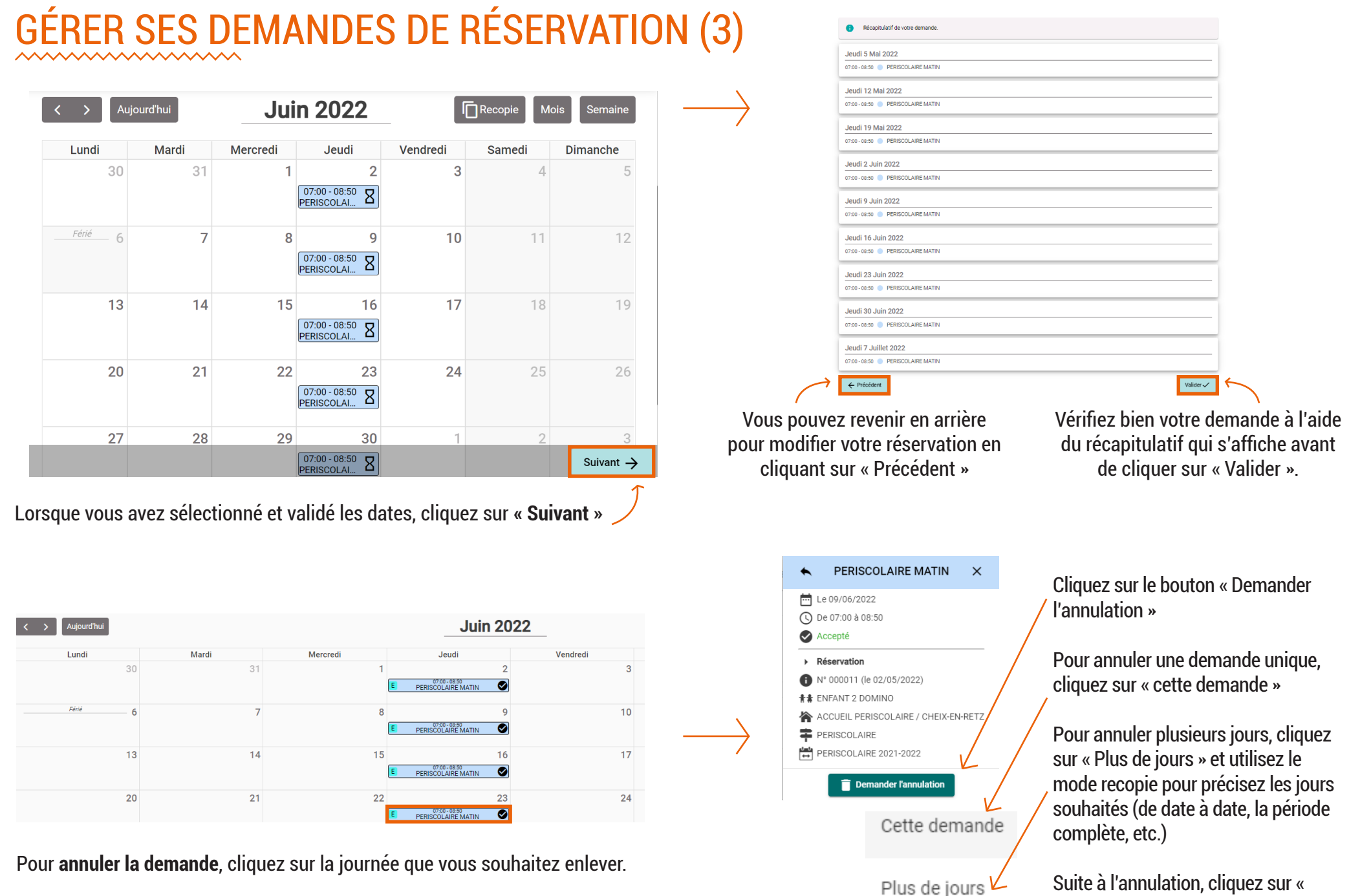

Suite à l'annulation, cliquez sur « Suivant » pour revenir au récapitulatif. Terminez en cliquant sur « Valider ».

## GÉRER SES DEMANDES DE RÉSERVATION (4)

Vous venez d'effectuer votre demande de réservation, vous recevrez un e-mail de confirmation pour vous préciser l'état de la réservaion : en attente de traitement, acceptée ou refusée.

Bonjour,

Vous avez effectué une demande de réservation sur notre Portail en ligne.

Voici le détail de votre réservation :

| Réservation n°00011<br>Pour : DOMINO ENFANT 2<br>Crée le 02/05/2022 à 09:39<br>Etablissement : ACCUEIL PERISCOLAIRE / CHEIX-EN-RETZ<br>Mode d'accueil : PERISCOLAIRE<br>Période : PERISCOLAIRE 2021-2022 |                                   |            |  |  |  |  |  |  |  |
|----------------------------------------------------------------------------------------------------|-----------------------------------|------------|--|--|--|--|--|--|--|
| Date                                                                                                    | Votre demande                     | Etat       |  |  |  |  |  |  |  |
| jeu 05/05/2022                                                                                                    | PERISCOLAIRE MATIN                | Acceptée   |  |  |  |  |  |  |  |
| jeu 12/05/2022                                                                                                    | PERISCOLAIRE MATIN                | Acceptée   |  |  |  |  |  |  |  |
| jeu 19/05/2022                                                                                                    | /05/2022 PERISCOLAIRE MATIN       |            |  |  |  |  |  |  |  |
| jeu 02/06/2022                                                                                                    | PERISCOLAIRE MATIN                | · Acceptée |  |  |  |  |  |  |  |
| jeu 09/06/2022                                                                                                    | PERISCOLAIRE MATIN                | Acceptée   |  |  |  |  |  |  |  |
| jeu 16/06/2022                                                                                                    | PERISCOLAIRE MATIN                | · Acceptée |  |  |  |  |  |  |  |
| jeu 23/06/2022                                                                                                    | jeu 23/06/2022 PERISCOLAIRE MATIN |            |  |  |  |  |  |  |  |
| jeu 30/06/2022 PERISCOLAIRE MATIN                                                                                                    |                                   |            |  |  |  |  |  |  |  |
| jeu 07/07/2022 PERISCOLAIRE MATIN                                                                                                    |                                   |            |  |  |  |  |  |  |  |

Cordialement

L'équipe du Portail Familles.

Ceci est un message automatique. Merci de ne pas y répondre.

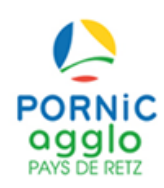